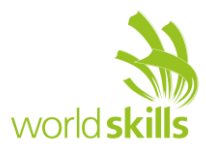

# **HMI - CONFIGURATION**

#### **SCREEN: MAIN**

| Manual mode         | active                | 13:34:54 |
|---------------------|-----------------------|----------|
| OOR open stop close | HEATER off            | on       |
|                     | setpoint 100,00 %     |          |
| move out stop       | move in setpoint 100, | .00 %    |
| utomatic mode       | START STOP            | RESET    |
|                     |                       |          |

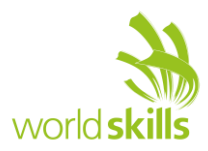

# **SCREEN: 2 POINT CONTROL**

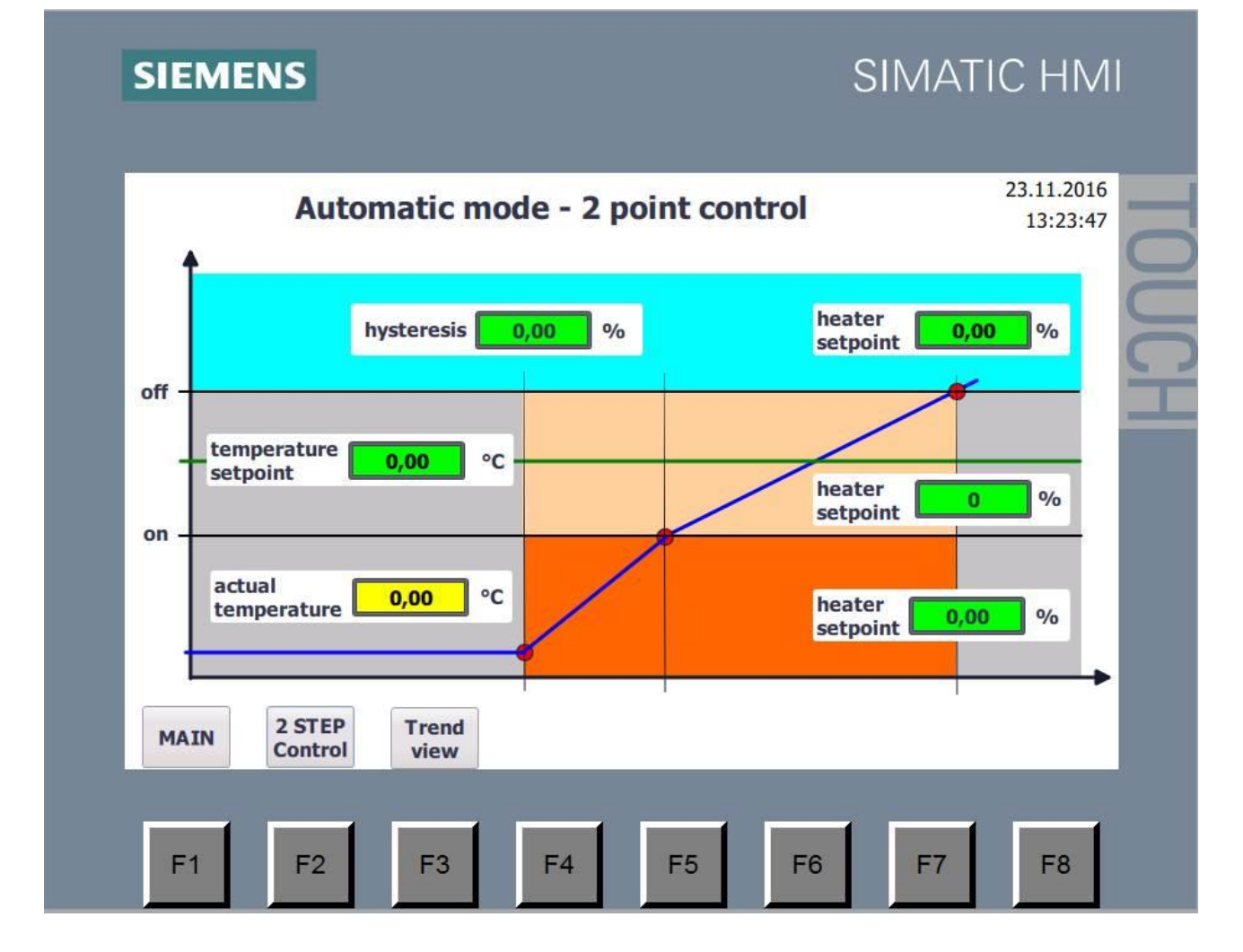

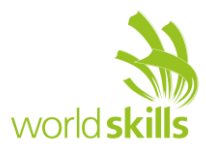

# **SCREEN: TREND VIEW**

#### SIMATIC HMI SIEMENS 800 800 700 700 600 600 500 -500 400-400 300 300 200 200 100 100 0\_ 0\_ 13:21:14 23.11.2016 13:20:24 23.11.2016 13:20:49 13:21:39 23.11.2016 13:22:04 23.11.2016 23.11.2016 2 2 44 \* M BACK F3 F1 F2 F4 F5 **F6** F7 **F8**

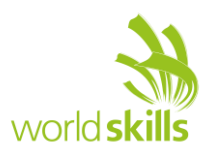

# **HMI VARIABLES**

| SYMBOL               | ТҮРЕ | COMMENT      | IN USE     |
|----------------------|------|--------------|------------|
| Mode_Auto            | BOOL | PLC-Variable | read       |
| Mode_Manual          | BOOL | PLC-Variable | read       |
| Error_active         | BOOL | PLC-Variable | read       |
| Door_open            | BOOL | PLC-Variable | write      |
| Valve_MB1            | BOOL | PLC-Output   | read       |
| Door_stop            | BOOL | PLC-Variable | write      |
| Door_close           | BOOL | PLC-Variable | write      |
| Valve_MB2            | BOOL | PLC-Output   | read       |
| Heater_off           | BOOL | PLC-Variable | write      |
| Heater_on            | BOOL | PLC-Variable | write      |
| Heater_is_on         | BOOL | PLC-Variable | read       |
| Heater_setpoint_1    | REAL | PLC-Variable | read/write |
| Shuttle_move_out     | BOOL | PLC-Variable | write      |
| Shuttle_stop         | BOOL | PLC-Variable | write      |
| Shuttle_move_in      | BOOL | PLC-Variable | write      |
| Shuttle_setpoint     | REAL | PLC-Variable | read/write |
| Auto_start           | BOOL | PLC-Variable | write      |
| Cycle_active         | BOOL | PLC-Variable | read       |
| Auto_stop            | BOOL | PLC-Variable | write      |
| Auto_reset           | BOOL | PLC-Variable | write      |
| Temperature_setpoint | REAL | PLC-Variable | read/write |
| Hysteresis           | REAL | PLC-Variable | read/write |
| Heater_setpoint_2    | REAL | PLC-Variable | read/write |
| Heater_setpoint_3    | REAL | PLC-Variable | read/write |

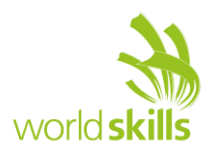

| Heater_setpoint_4  | REAL | PLC-Variable | read/write |
|--------------------|------|--------------|------------|
| Temperature_actual | REAL | PLC-Variable | read       |
| Point_off          | REAL | PLC-Variable | read       |
| Point_on           | REAL | PLC-Variable | read       |

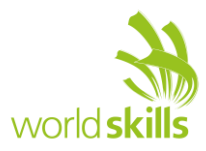

# **ACTIVATE SCREENS**

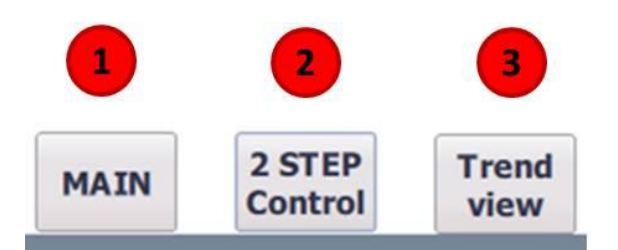

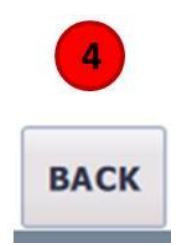

| POSITION | VARIABLE | ACTION       | COMMENT                          |
|----------|----------|--------------|----------------------------------|
| 1        |          | Button Event | Activate Screen "MAIN"           |
| 2        |          | Button Event | Activate Screen "2 STEP CONTROL" |
| 3        |          | Button Event | Activate Screen "Trend view"     |
| 4        |          | Button Event | Activate Previous Screen         |

### **DETAILS: SCREEN - MAIN**

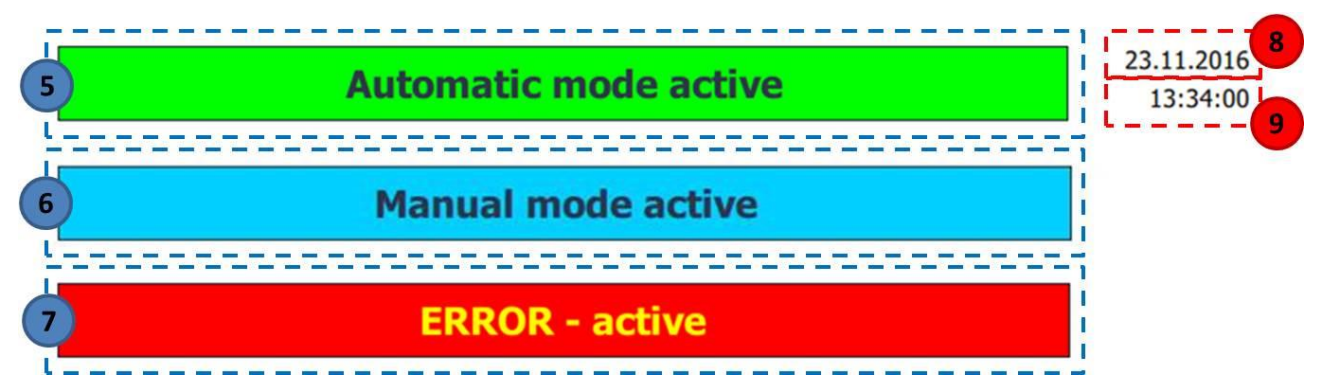

| POSITION | VARIABLE     | ACTION                | COMMENT                                       |
|----------|--------------|-----------------------|-----------------------------------------------|
| 5        | Mode_Auto    | Text field Visibility | State "o" = Invisible<br>State "1 " = Visible |
| 6        | Mode_Manual  | Text field Visibility | State "o" = Invisible<br>State "1" = Visible  |
| 7        | Error_active | Text field Visibility | State "o " = Invisible<br>State "1" = Visible |
| 8        |              | Date/Time field       | Show date as input/output field               |
| 9        |              | Date/Time field       | Show time as input/output field               |

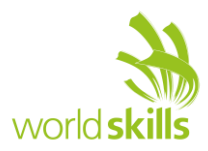

# **DETAILS: MANUAL MODE -DOOR**

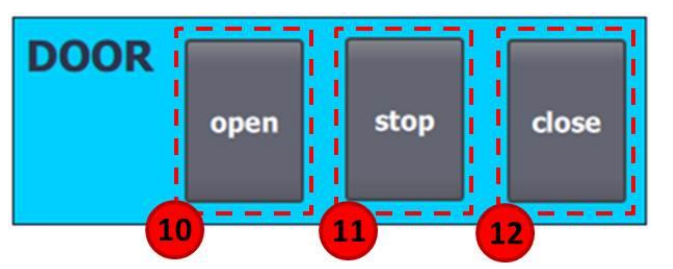

| POSITION | VARIABLE   | ACTION                    | COMMENT                                                   |
|----------|------------|---------------------------|-----------------------------------------------------------|
| 10       | Door_open  | Button Event              | Set Bit while Key pressed                                 |
|          | Valve_MB1  | Background Control Colour | State "o " = colour = GRAY<br>State "1 " = colour = GREEN |
| 11       | Door_stop  | Button Event              | Set Bit while Key pressed                                 |
| 12       | Door_close | Button Event              | Set Bit while Key pressed                                 |
|          | Valve_MB2  | Background Control Colour | State "o " = colour = GRAY<br>State "1 " = colour = GREEN |

### **DETAIL: MANUAL MODE - HEATER**

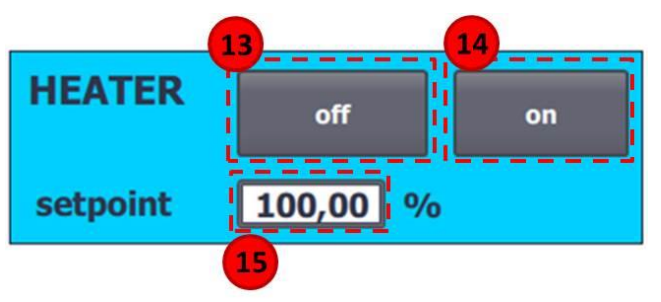

| POSITION | VARIABLE          | ACTION                    | COMMENT                                                   |
|----------|-------------------|---------------------------|-----------------------------------------------------------|
| 13       | Heater_off        | Button Event              | Set Bit while Key pressed                                 |
| 14       | Heater_on         | Button Event              | Set Bit while Key pressed                                 |
|          | Heater_is_on      | Background Control Colour | State "o " = colour = GRAY<br>State "1 " = colour = GREEN |
| 15       | Heater_setpoint_1 | Input/output field        | Range: 0,00 to 100,00                                     |

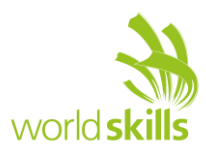

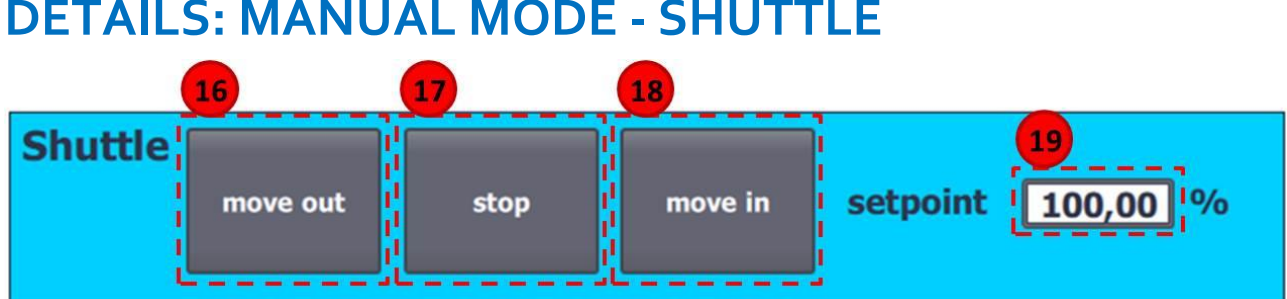

| DETAILS: MANUAL MODE - SHUTTLE |    |    |    |  |
|--------------------------------|----|----|----|--|
|                                | 16 | 17 | 18 |  |
| Shuttle                        |    |    |    |  |

| POSITION | VARIABLE         | ACTION             | COMMENT                   |
|----------|------------------|--------------------|---------------------------|
| 16       | Shuttle_move_out | Button Event       | Set Bit while Key pressed |
| 17       | Shuttle_stop     | Button Event       | Set Bit while Key pressed |
| 18       | Shuttle_move_in  | Button Event       | Set Bit while Key pressed |
| 19       | Shuttle_Setpoint | Input/output field | Range: 0,00 to 100,00     |

# **DETAILS: AUTOMATIC MODE – CONTROL PANEL**

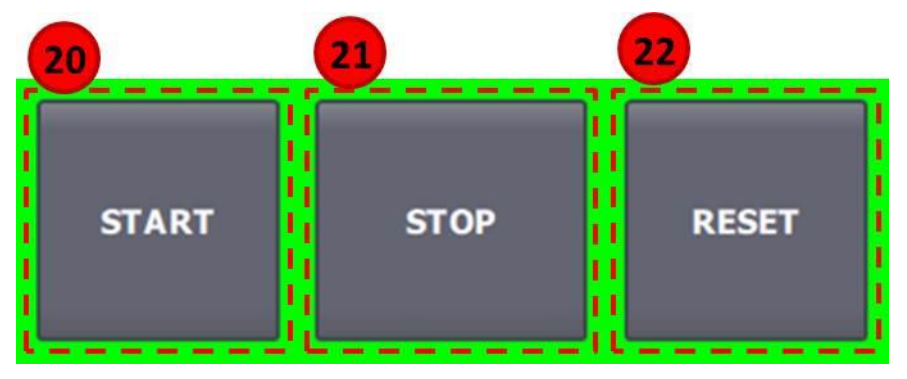

| POSITION | VARIABLE     | ACTION                    | COMMENT                                                   |
|----------|--------------|---------------------------|-----------------------------------------------------------|
| 20       | Auto_start   | Button Event              | Set Bit while Key pressed                                 |
|          | Cycle_active | Background Control Colour | State "o " = colour = GRAY<br>State "1 " = colour = GREEN |
| 21       | Auto_stop    | Button Event              | Set Bit while Key pressed                                 |
| 22       | Auto_reset   | Button Event              | Set Bit while Key pressed                                 |

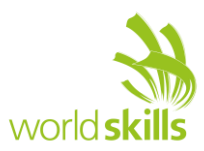

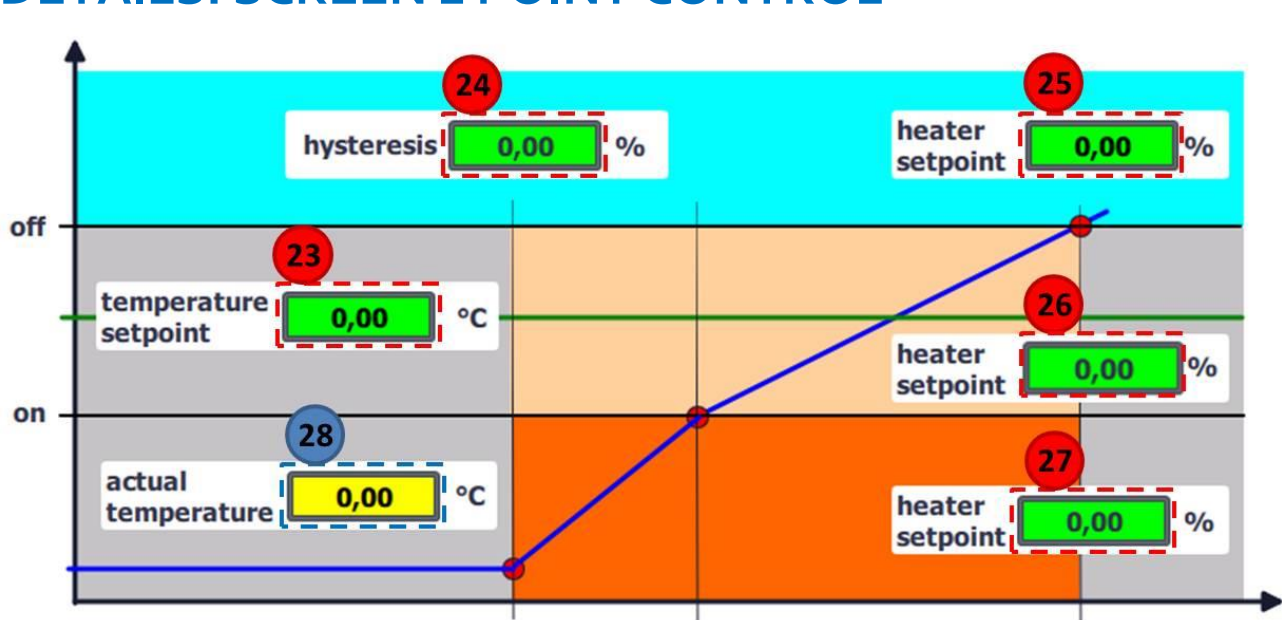

# **DETAILS: SCREEN 2 POINT CONTROL**

| POSITION | VARIABLE             | ACTION             | COMMENT               |
|----------|----------------------|--------------------|-----------------------|
| 23       | Temperature_setpoint | Input/output field | Range: 0,00 to 800,00 |
| 24       | Hysteresis           | Input/output field | Range: 0,00 to 100,00 |
| 25       | Heater_setpoint_4    | Input/output field | Range: 0,00 to 100,00 |
| 26       | Heater_setpoint_3    | Input/output field | Range: 0,00 to 100,00 |
| 27       | Heater_setpoint_2    | Input/output field | Range: 0,00 to 100,00 |
| 28       | Temperature_actual   | Output field       | Range: 0,00 to 800,00 |

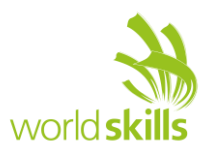

![](_page_9_Figure_1.jpeg)

# **DETAILS: SCREEN TRENT VIEW**

| POSITION | VARIABLE             | ACTION                 | COMMENT                        |
|----------|----------------------|------------------------|--------------------------------|
| 29       | Temperature_setpoint | Trend                  | Style green; Trend values: 999 |
| 30       | Point_off            | Trend                  | Style red; Trend values: 999   |
| 31       | Point_on             | Trend                  | Style red; Trend values: 999   |
| 32       | Temperature_actual   | Trend                  | Style blue; Trend values: 999  |
|          |                      | Properties - Time axis | Range: 1005                    |

Designed by Andreas Puchner for Euro Skills 2016.